## GEN 4: YIELD CALIBRATION

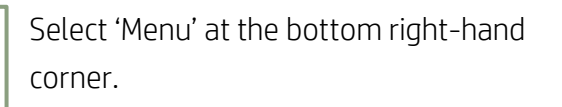

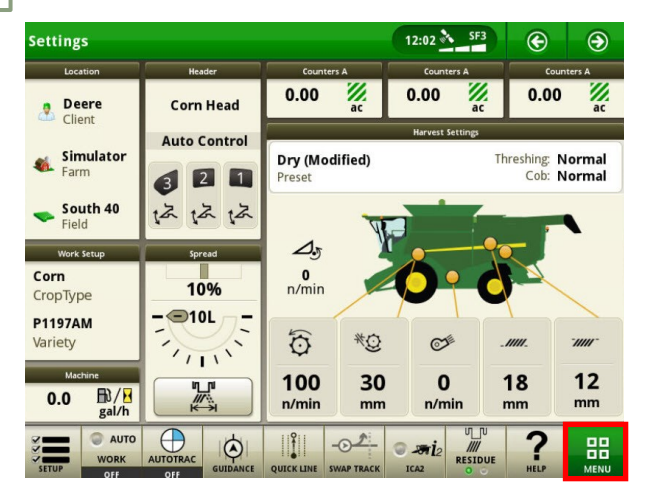

3

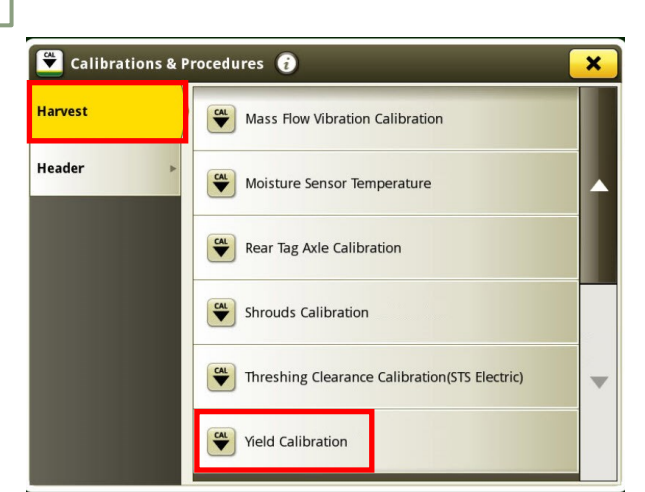

Select 'Harvest', then 'Yield Calibration'.

5

Select 'Start'.

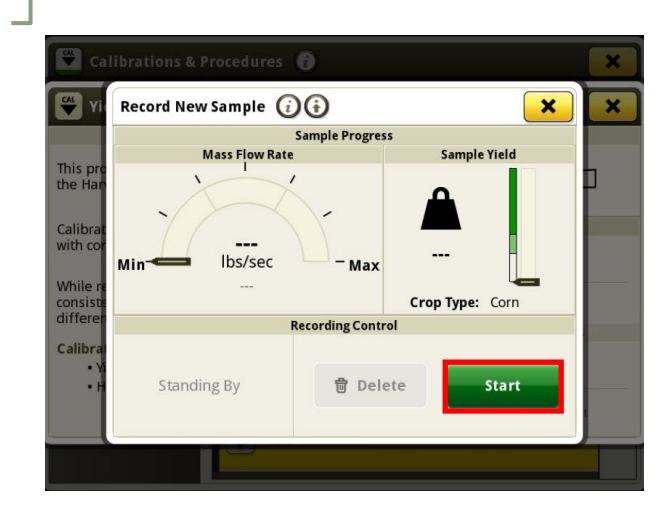

Select 'Machine Settings', then 'Calibrations & Procedures'.

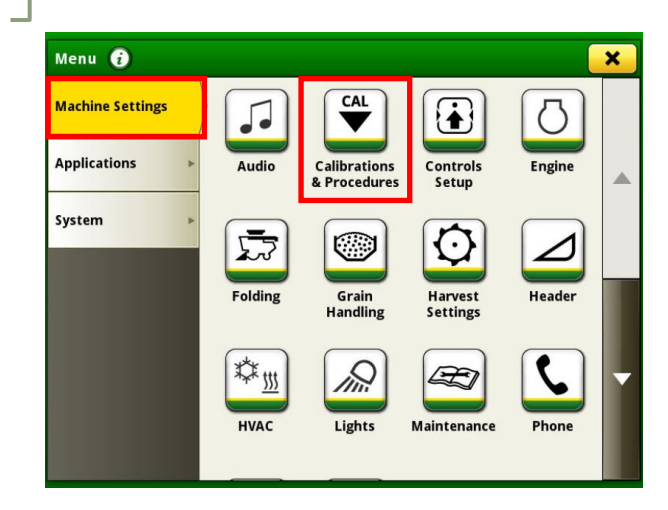

## Select 'Record'.

2

4

6

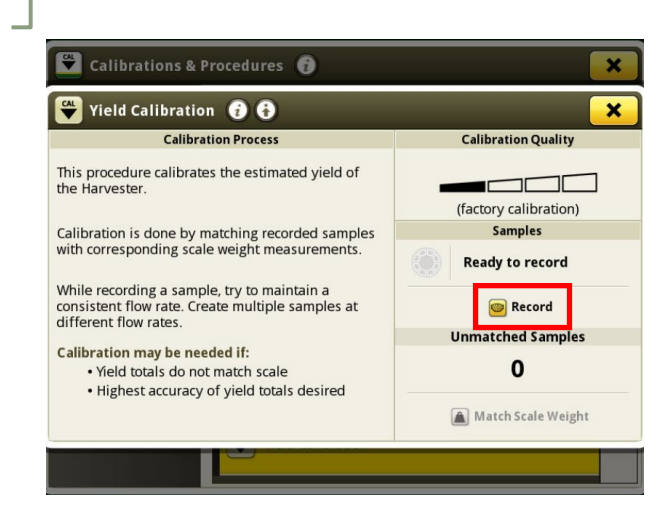

Once you have collected a sufficient sample, select 'Done'.

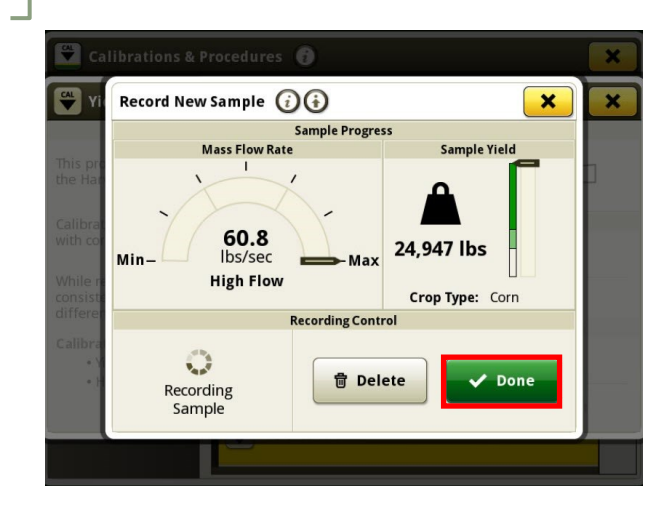

## GEN 4: YIELD CALIBRATION

8

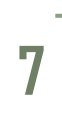

9

HORIZON

## Select 'Match Scale Weight'.

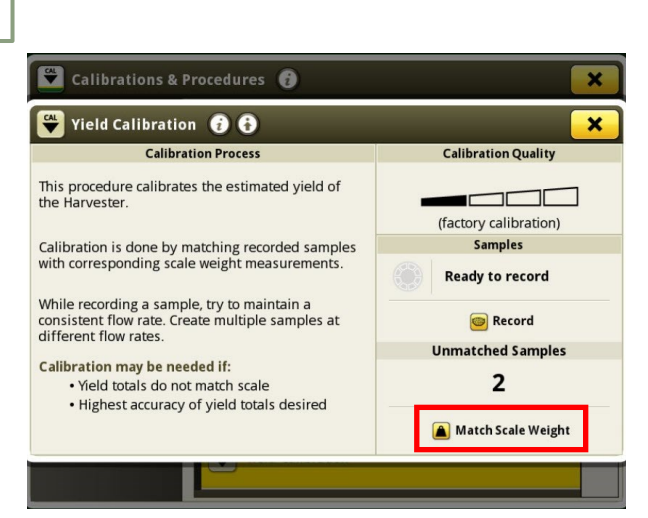

Enter the scale weight of the sample load, then select 'Save'.

| Calibrations & Procedures 🔞                                                     |         |  |  |  |  |  |  |  |
|---------------------------------------------------------------------------------|---------|--|--|--|--|--|--|--|
| Sample   Enter Scale Weight                                                     |         |  |  |  |  |  |  |  |
| Recorded Weight                                                                 | 20007   |  |  |  |  |  |  |  |
| 30,424 🌲                                                                        |         |  |  |  |  |  |  |  |
| Sample Details                                                                  | 7 8 9   |  |  |  |  |  |  |  |
| Date/Time Collected:<br>Flow Rate Category:<br>Mass Flow Rate Avg: ~0.0 lbs/sec | 4 5 6   |  |  |  |  |  |  |  |
| Duration: 0 minutes<br>Field:                                                   |         |  |  |  |  |  |  |  |
|                                                                                 | +/- 0 . |  |  |  |  |  |  |  |
| 📋 Delete Sample 🗶 Cancel 🗸 Save                                                 |         |  |  |  |  |  |  |  |
|                                                                                 |         |  |  |  |  |  |  |  |

Select the sample you'd like to match.

| 🛱 Calibrations & Procedures 🧃 |         |             |            |       |        |  |
|-------------------------------|---------|-------------|------------|-------|--------|--|
| Match Scale Weight 🥡          |         |             |            |       |        |  |
| Sample ID                     | Quality | Date / Time | Sample     | Scale | Margin |  |
| 0001                          |         |             | 30,424 lbs |       |        |  |
| 0002                          |         |             | 35,900 lbs |       |        |  |
| 0003                          |         |             | 15,820 lbs |       |        |  |
|                               |         |             |            |       |        |  |
|                               |         |             |            |       |        |  |
|                               |         |             |            |       |        |  |
|                               |         | 1-          |            |       |        |  |